## Welligent Technical Support Guide

Minimum Requirements for Windows & Macintosh Computers

| Windows 10 or higher: | Google Chrome   |                      |
|-----------------------|-----------------|----------------------|
| Mac OS:               | Google Chrome   | Safari 6.X or higher |
| Do not use:           | Mozilla Firefox | Windows Edge         |

| Chrome Settings on Windows                                                                                                    |                                                                                      |                                                                                                    |  |  |
|----------------------------------------------------------------------------------------------------|--------------------------------------------------------------------------------------|----------------------------------------------------------------------------------------------------|--|--|
| <b>Pop-up Blocker</b> <i>Pop-ups need to be allowed.</i>                                                                                                    |                                                                                      |                                                                                                    |  |  |
| <ul> <li>Open Chrome.</li> <li>Click the 3 dots at the top right corner (ellipsis)</li> <li>Click on Settings.</li> <li>Click on Privacy and security.</li> <li>Click on Site Settings</li> <li>Scroll down to Content and select Pop-ups and redirects.</li> <li>Select the radio button Sites can send pop-ups and use redirects.</li> <li>*Or you can add [*.]lausd.net to the Allowed sites at the bottom to only allow pop-ups from District sites.</li> <li>Close the windows.</li> </ul>                                             | Default behavior         Sites automatically follow this setting <ul> <li></li></ul> | ing when you visit them<br>and use redirects<br>d pop-ups or use redirects<br>setting instead of the default<br>e redirects Add<br>edirects Add                                                                                                    |  |  |
| Clear the Cache To maintain the system periodically repea                                                                                                    | at these steps.                                                                      |                                                                                                    |  |  |
| <ul> <li>Open Chrome</li> <li>Click the 3 dots at the top right corner (ellipsis)</li> <li>Click on Settings.</li> <li>Click on Privacy and security.</li> <li>Click on Clear Browsing Data.</li> <li>From the Basic tab for Time range, select All time.</li> <li>Check Browsing history, Cookies and other site data and Cached images and files.</li> <li>Click Clear data at the bottom.</li> </ul>                                                                                                    |                                                                                      | Clear browsing data       Basic       Advanced         Time range       All time           Browsing history <ul> <li>Clears history from all signed-in devices. Your Google Account may have other forms of browsing history at myactivity google.com.</li> <li>Cookies and other site data</li> <li>Signey sou out of most sites. You'll stay signed in to your Google Account so your synced data can be cleared.</li> <li>Cached images and files</li> <li>Frees up 5.6 MB. Some sites may load more slowly on your next visit.</li> <li>Cancel</li> <li>Clear data</li> </ul> |  |  |
| Chrome Settings on MAC                                                                                                    |                                                                                      |                                                                                                    |  |  |
| Pop-up Blocker     Pop-ups need to be allowed.                                                                                                    |                                                                                      |                                                                                                    |  |  |
| <ul> <li>Open Chrome</li> <li>Click on Chrome at the top right side of the menu.</li> <li>Click on Preferences.</li> <li>Click Privacy and security.</li> <li>Click Site Settings.</li> <li>Scroll down to Content and click Pop-ups and redirects.</li> <li>Under Sites automatically follow this setting when you visit them, select Sites can send pop-ups and use redirects.</li> <li>*Or you can add [*.]lausd.net to the Allowed sites at the bottom to only allow pop-ups from District sites.</li> <li>Close the window.</li> </ul> | Default behavior<br>Sites automatically follow this setting v                        | when you visit them<br>use redirects<br>p-ups or use redirects<br>ing instead of the default<br>directs Add<br>ects Add                                                                                                    |  |  |

## Welligent Technical Support Guide

Minimum Requirements for Windows & Macintosh Computers

| Clear the Cache, Cookies and History To maintain the system periodically repeat these steps.                                                                                                    |                                                                                                    |  |  |  |
|----------------------------------------------------------------------------------------------------|----------------------------------------------------------------------------------------------------|--|--|--|
| <ul> <li>Open Chrome</li> <li>Click on Chrome at the top right side of the menu.</li> <li>Click on Clear Browsing Data.</li> <li>From the Basic tab for Time range, select All time.</li> <li>Check Browsing history, Cookies and other site data and Cached images and</li> <li>Click Clear data at the bottom.</li> </ul>                                                                                                    | Clear browsing data         Basic       Advanced         Time range       All time         Browsing history       Clears history from all signed-in devices. Your Google Account may have other forms of browsing history at myactivity google.com.         Cookies and other site data       Signs you out of most sites. You'll stay signed in to your Google Account so your synced data can be cleared.         Cached images and files       Frees up 5.6 MB. Some sites may load more slowly on your next visit.         Cancel       Clear data                                                                                                    |  |  |  |
| Safari Settings on MAC                                                                                                    |                                                                                                    |  |  |  |
| Pop-up Blocker         Pop-ups need to be allowed.                                                                                                    |                                                                                                    |  |  |  |
| <ul> <li>Open Safari.</li> <li>Click on Safari at the top right side of the menu.</li> <li>Click on Preferences.</li> <li>Click on the Websites tab.</li> <li>On the left, scroll down to the bottom and click on Pop up Windows.</li> <li>For When visiting other websites: select Allow.</li> <li>*Or After using Welligent comeback to Websites and only allow for welligent.lausd.net</li> <li>Close the window.</li> </ul>                                                                       | Websites       Ceneral     Tabs     AufoFill     Passeods     Seach     Seach     Websites     Extension     Advanced       Ceneral     Content Bicckers     Auto-Pily     Rege Zoom     Rege Zoom |  |  |  |
| <b>Clear History</b> To maintain the system periodically repeat these steps.                                                                                                    |                                                                                                    |  |  |  |
| <ul> <li>Open Safari.</li> <li>Click on Safari at the top right side of the menu.</li> <li>Click on Clear history.</li> <li>For Clear selection, select all history.</li> <li>Click the Clear History button.</li> </ul>                                                                                                    | Clearing history will remove related cookies<br>and other website data.<br>Clear all history<br>Clear Clear History<br>Clear Clear History                                                                                                    |  |  |  |
| <b>Clear Cache</b> To maintain the system periodically repeat these steps.                                                                                                    |                                                                                                    |  |  |  |
| <ul> <li>Open Safari.</li> <li>Click on Safari at the top right side of the menu.</li> <li>Click on Preferences.</li> <li>Click on the Advanced tab of the menu that pops up.</li> <li>At the end of the tab, select the box for Show Develop menu in menu bar and close the Preferences menu.</li> <li>Click the Develop tab from the Safari menu at the top of the page.</li> <li>Click Empty Caches from the dropdown menu.</li> <li>To repeat go directly to Develop and Empty Caches.</li> </ul> | Safari File Edit View History Bookmark Develop Vindow Help  Search or enter website name Advanced  Advanced  Advanced  Smart Search Field: Show full website address  Accessibility: Never use font sizes smaller than  Press Tab to highlight each item on a webpage Option-Tab highlight each item. Show color in compact tab bar  Reading List: Save articles for offline reading automatically  Style sheet: None Selected  Default encoding: Western (ISO Latin 1)  Proxies: Change Settings  Show Develop menu in menu bar                                                                                                    |  |  |  |
| If you need assistance please call the helpdesk at (213) 241-5200 o                                                                                                    | ntion 8 or create a Ticket: lausd-mvit.onbmc.com                                                                                                    |  |  |  |

Welligent Technical Guide